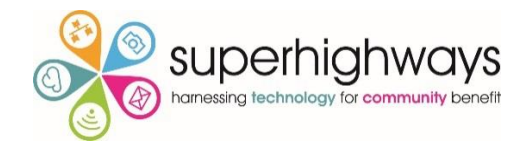

# Getting started with Excel

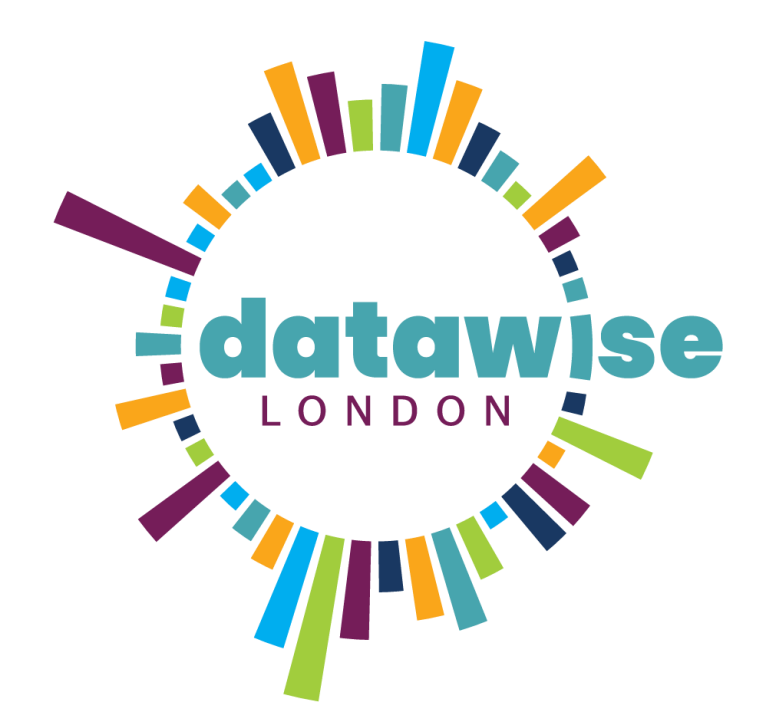

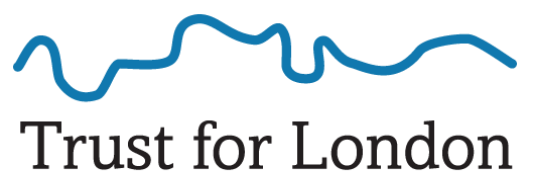

Tackling poverty and inequality

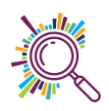

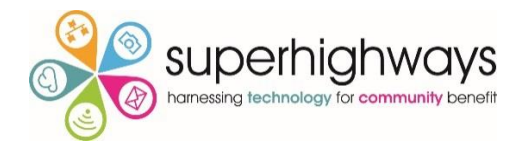

# Contents

| Worki   | ng with Excel3                 |
|---------|--------------------------------|
| 1.      | Understanding the Ribbon       |
| 2.      | Getting help3                  |
| 3.      | Correcting mistakes4           |
| 4.      | Different Versions of Excel4   |
| Viewin  | g Spreadsheets                 |
| 5.      | Format tabs5                   |
| 6.      | Freeze panes5                  |
| 7.      | Unfreeze panes                 |
| 8.      | Hide columns                   |
| 9.      | Unhide Columns                 |
| 10.     | Resize columns7                |
| 11.     | Wrap text                      |
| Sorting | g your data9                   |
| 12.     | Sorting (Single level)9        |
| 13.     | Quick Count view9              |
| 14.     | Sorting (Multi-level)          |
| Using I | Formula11                      |
| 15.     | Auto sum                       |
| 16.     | Copying formula                |
| 17.     | Average12                      |
| 18.     | Adding a simple multiplication |
| Printin | g13                            |

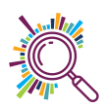

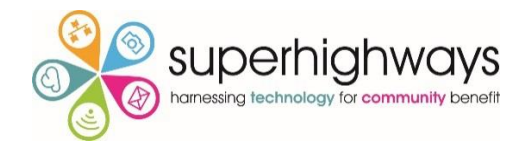

# Working with Excel

## 1. Understanding the Ribbon

It really helps to get to grips with the Excel terminology as it makes like a lot easier to find things & understand instructions when using the Microsoft Excel help feature or the internet for help.

| Quick<br>Access<br>oolbar |                                   | Tabs      |                          |                               | Command<br>buttons                                                    |
|---------------------------|-----------------------------------|-----------|--------------------------|-------------------------------|-----------------------------------------------------------------------|
|                           | HOME INSERT PAGE LAYOUT           |           | REVIEW VIEW<br>Wrap Text | /<br>General *                |                                                                       |
| Clipboard                 | B I U +   ⊞ +   ☆ + ▲ +<br>Font r | ≡ ≡ ≡   € | Merge & Center 👻         | \$ - % ୬ 5.8 -0.0<br>Number ਯ | Conditional Format as Cell<br>Formatting * Table * Styles *<br>Styles |
|                           | Groups                            | 5         | Di                       | alog launche                  | rs                                                                    |

The Ribbon is made up of five basic components: the Quick Access Toolbar, tabs, groups, command buttons, and dialog launchers.

- The **Quick Access Toolbar** is essentially a customizable toolbar to which you can add commands that you use most frequently.
- **Tabs** contain groups of commands that are loosely related to core tasks. It helps to think of each tab as a category.
- **Groups** contain sets of commands that fall under the umbrella of that tab's core task. Each group contains buttons, which you click to activate the command you want to use.
- **Dialog launchers** are activated by clicking the small arrow located in the lower-right corner of certain groups. Clicking any dialog launcher activates a dialog box containing all the commands available for a given group.
- **Command buttons** when clicked launch a macro which perform a specified action in Excel.

# 2. Getting help

If you can't remember where to find a function in Excel, use the search function at the top to get assistance.

| ,  | AutoSave 이 🌒 🕞 🖌 | ?• ?              | Music Mentors data wi | th notes.xlsx  Å <sup>Q</sup> -  Save | d D        | Pivot ×                 |
|----|------------------|-------------------|-----------------------|---------------------------------------|------------|-------------------------|
| F  | ile Home Insert  | Page Layout       | + Bes                 | t Action                              |            |                         |
| Ae | • • • ×          | ✓ <i>f</i> x Alai | in Prost              |                                       | PivotTable |                         |
|    |                  |                   | Act                   | ions                                  |            |                         |
|    |                  |                   |                       |                                       | i.         | PivotChart >            |
| 1  | A<br>Name        | B<br>Prison 🗸     | C<br>Date of birth    | E<br>Date registered 🔽 I              | nstr       | Recommended PivotTables |
| 2  | Wolfgang Puck    | HMP Pentonville   | 11/10/1982            | 20/01/2002 E                          | Bass       |                         |
| 3  | Julie Walters    | HMP Bronzefield   | 20/09/1973            | 08/02/2012 E                          | Bass Get   | Help on                 |
| 4  | Margaret Atwood  | HMP Bronzefield   | 18/09/1963            | 07/06/2015                            | Drur       | "Dirot"                 |
| 5  | Usain Bolt       | HMP Manchester    | 21/07/1994            | 05/05/2014                            | Drur (?    | 10 results              |
| 6  | Alain Prost      | HMP Manchester    | 14/06/1960            | 05/04/2003 (                          | Guita      | 10 Tesuits              |

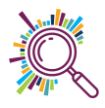

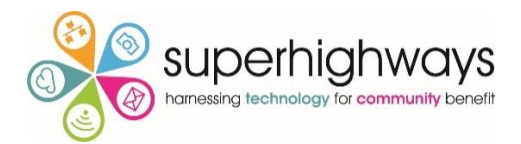

# 3. Correcting mistakes

Microsoft Excel tracks all the changes you make to a file, if you make a mistake (or two!) you can step yourself backwards through the changes you made to reverse anything you did wrong.

| AutoSave On O                                                                                      | $\mathcal{P} \sim \mathcal{O} = \mathcal{P} \times \mathcal{P}$ Excel for Sorting & Analysing.docx $\mathcal{A}^{R}$ - Saved                                                                                                    | ✓ Search     |
|----------------------------------------------------------------------------------------------------|----------------------------------------------------------------------------------------------------|--------------|
| 1.Click on Undo<br>arrow to go back a<br>step. You can<br>continue to step<br>back multiple times. | Resize Object<br>Typing in Text Box " If you realise you made a mistake, use the Undo buttor<br>Spelling Change<br>Typing in Text Box "s removed will be displayed in a window."<br>Typing<br>Typing<br>Typing in Text Box "The number or duplicted" | n to revert" |
| Navigation                                                                                         | Typing<br>Typing in Text Box "5. A"<br>Move Object<br>Move Object                                                                                                    |              |
| Search document Headings Pages                                                                     | Paste<br>Line Color<br>Paste                                                                                                    |              |

#### 4. Different Versions of Excel

There are several different versions of Microsoft Excel, be aware that different versions offer different features and existing features might be accessed via different means.

These different versions & how they look on a laptop versus a PC means that the screen prints in this document might not always look exactly the same as the screen in front of you. But the features will be there so look for the icons which remain consistent or use the search feature to find them.

#### Microsoft 365

The Business Premium Licence is donated (10 licences per registered charity) and comes with the Microsoft office suite, including Excel, to download.

#### Microsoft Office 2016 & later

Previously you could buy a discounted licence if you are a registered charity from Charity Digital for £33 for Microsoft Office 2019. These products are no longer available, you would need to pay full price for a local standalone desk top option.

Microsoft licencing is often included on a 2 year open licence which means you get upgrades during this period, so if using an older version, check before buying anything in case you are eligible for an upgrade rather than paying for a new product.

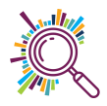

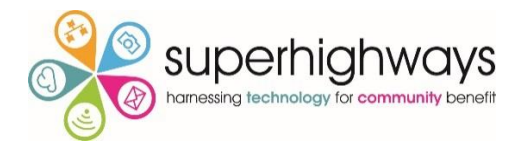

# **Viewing Spreadsheets**

Working with workbooks with large amount of data in each sheet can be very unwieldly. Before starting it's worth getting your view sorted out so that you can easily move around between worksheets.

#### 5. Format tabs

|         |                     | 10001                   | 0 1 001 2333                                 | rianoj aramo                              |           |  |  |  |  |  |  |  |
|---------|---------------------|-------------------------|----------------------------------------------|-------------------------------------------|-----------|--|--|--|--|--|--|--|
| 26      | Insert              | 18296                   | 04/05/1999                                   | Guitar                                    | 11        |  |  |  |  |  |  |  |
| 27      | Delete              | 30795                   | 17/08/1998                                   |                                           |           |  |  |  |  |  |  |  |
| 28      | Rename              | 21745                   | 07/03/2011                                   |                                           | 11        |  |  |  |  |  |  |  |
| 29      | Move or Conv        | 23789                   | 21/03/2003                                   | Guitar bass                               | 7         |  |  |  |  |  |  |  |
| 30      | in ove or copy      | 23789                   |                                              | 7                                         |           |  |  |  |  |  |  |  |
| 31      | Q: View Code        | 31659                   | 1.Right click on                             | 1. Right click on the sheet tab to reveal |           |  |  |  |  |  |  |  |
| 32      | Protect Sheet       | 26927                   |                                              |                                           | 10        |  |  |  |  |  |  |  |
| 33      | <u>T</u> ab Color → | 20100                   | formatting option                            | ons: Rename, Move & Tak                   | colour 27 |  |  |  |  |  |  |  |
| 34      | Hide                | 17633                   | 5 1                                          | ,                                         | 16        |  |  |  |  |  |  |  |
| 35      | <u>inde</u>         | 16751                   | 23/07/2013                                   |                                           | 15        |  |  |  |  |  |  |  |
| 36      | Unnide              | 25615                   | 21/03/2003                                   | Keyboard                                  | 9         |  |  |  |  |  |  |  |
| < → She | Select All Sheets   | ervice feedback Sheet 2 | Session guidelines Topics for next Excel ses | ission (+)                                | 4         |  |  |  |  |  |  |  |

#### 6. Freeze panes

Allows you to control areas of the spreadsheet to be fixed as you scroll.

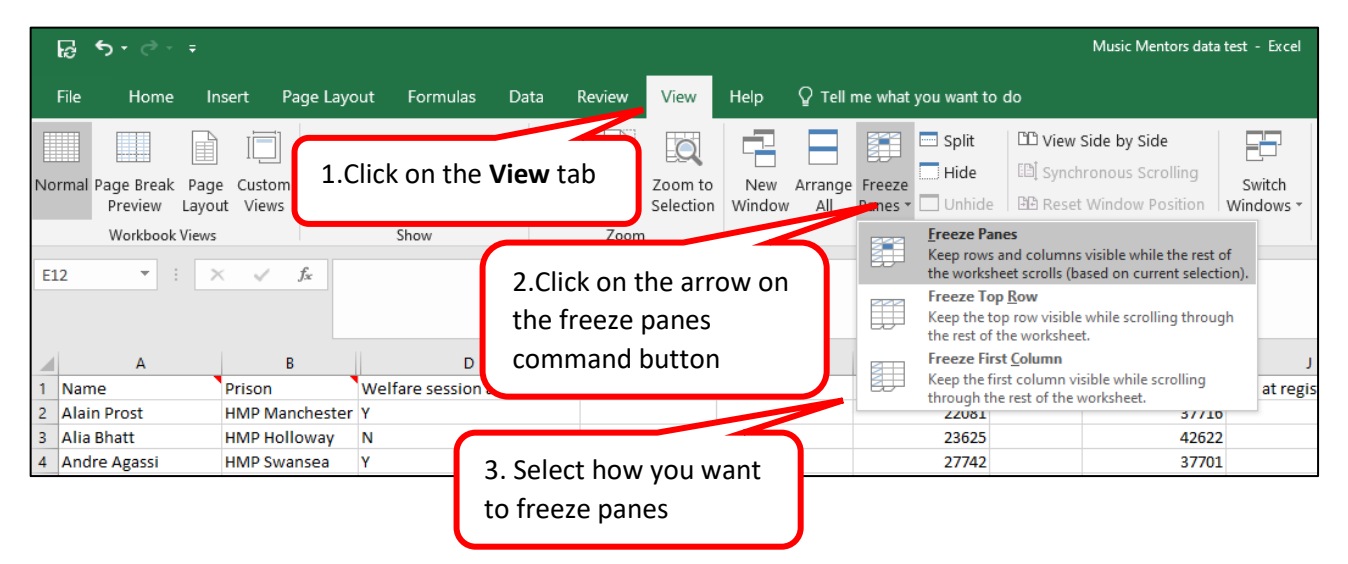

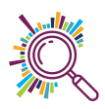

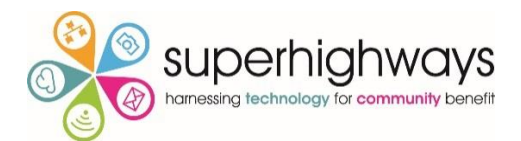

# 7. Unfreeze panes

|                  | ፼ጛ・፸੶∓                                                 |                                                              |                           |                                             |                |                      |               |                                                                                                    |                   |                                              |                                                 | Music Mentors data                                  |
|------------------|--------------------------------------------------------|--------------------------------------------------------------|---------------------------|---------------------------------------------|----------------|----------------------|---------------|----------------------------------------------------------------------------------------------------|-------------------|----------------------------------------------|-------------------------------------------------|-----------------------------------------------------|
|                  | File Home II                                           | nsert Page Layo                                              | out Formulas              | Data                                        | Review         | View                 | Help          | ♀ Tell r                                                                                                    | me what           | you want to                                  | do                                              |                                                     |
| No               | rmal Page Break Pag<br>Preview Layo                    | e Custom<br>ut Views                                         | Click on the              | e View ta                                   | ib             | Zoom to<br>Selection | New<br>Window | Arrange                                                                                                    | Freeze<br>Panes * | Split Hide                                   | CC View :<br>EC Synch                           | Side by Side<br>ronous Scrolling<br>Window Position |
| D2               | Workbook Views                                         | ;<br>X V <i>f</i> x Y                                        | Snow                      | 2.Click on the arrow on<br>the freeze panes |                |                      |               | Unfreeze Panes<br>Unlock all rows and columns to scroll<br>through the entire worksheet.<br>Freeze Top Row<br>Keep the top row visible while scrolling |                   |                                              | umns to scroll<br>sheet.<br>while scrolling     |                                                     |
| 1                | A<br>Name<br>Alain Prost                               | B<br>Prison<br>HMP Manchester                                | D<br>Welfare session<br>Y | comn                                        | nand l         | button               |               |                                                                                                    |                   | Freeze Firs<br>Keep the fir<br>scrolling the | t <u>Column</u><br>st column vi<br>rough the re | sible while<br>st of the worksheet.                 |
| 3<br>4<br>5<br>6 | Alia Bhatt<br>Andre Agassi<br>Ben Okri<br>Boris Becker | HMP Holloway<br>HMP Swansea<br>HMP Manchester<br>HMP Bristol | N<br>Y<br>Y<br>Y          | 3. Selec<br>panes                           | t <u>U</u> nfr | reeze                |               |                                                                                                    |                   | 23625<br>27742<br>36015<br>26459             |                                                 | 42622<br>37701<br>42622<br>42793                    |

# 8. Hide columns

Hiding columns from view can be very useful when working with big spreadsheets so that you only work with the columns you need.

| <u>ର</u> | <b>৲</b> -                                     |                     |                          |                                             |                |            |                      |                                        |                   |                                                                                                    |          |
|----------|------------------------------------------------|---------------------|--------------------------|---------------------------------------------|----------------|------------|----------------------|----------------------------------------|-------------------|----------------------------------------------------------------------------------------------------|----------|
| File     | e Home I                                       | nsert               | Page Layo                | out Formulas                                | Data           | Review     |                      | View Help                              | ₽ Tell            | me what you                                                                                              | i want † |
| Paste    | Cut<br>E Copy →<br>✓ Format Painte             | er I                | alibri<br>BILU           | <u>• 11</u> • A A<br>⊡ • <u></u> • <u>A</u> | · = =<br>• = = | ≡ <b>%</b> | ' ↓<br>■<br>Aliar    | <sup>캱b</sup> Wrap Text<br>臣 Merge & C | enter *           | General                                                                                                  | ¢ د      |
|          | 1.Highlight t<br>hide by click<br>of the colum | he c<br>ing c<br>in | olumn you<br>on the lett | i want to<br>er at the top                  | Jee<br>elfare  |            | Calib<br>B           | ri • 11 • A<br>I = A • A<br>Cut        | t ∧t ⊊<br>• ⊡ • * | <ul> <li>✓ % </li> <li>✓ % </li> <li>✓ </li> <li>✓ </li> <li>✓ </li> <li>F</li> <li>Ethnicity</li> </ul> | ĦĦ       |
| 2 AI     | ain Prost                                      | HM                  | P Manchester             | Mr                                          | Y              | Session [  | ie :                 | <u>С</u> ору                           |                   | Ethnicity                                                                                                |          |
| 3 AI     | ia Bhatt                                       | нм                  | P Holloway               | Ms                                          | N              |            | ĥ                    | Paste Options:                         |                   |                                                                                                    |          |
| 4 Ar     | ndre Agassi                                    | HM                  | P Swansea                | Mr                                          | Y              |            |                      | <b>^</b>                               |                   |                                                                                                    |          |
| 5 Be     | en Okri                                        | HM                  | P Manchester             | Mr                                          | Y              |            |                      |                                        |                   |                                                                                                    |          |
| 6 Bo     | oris Becker                                    | HM                  | P Bristol                | Mr                                          | Y              |            |                      | Paste <u>Special</u>                   | _                 |                                                                                                    |          |
| 7 Da     | ive Robson                                     | HM                  | P Pentonville            | Mr                                          | Y              |            | ļ                    | nsert                                  |                   |                                                                                                    |          |
| 8 Da     | wid Attenborough                               | HM                  | P Bristol                | Mr                                          | Y              |            | ļ                    | <u>D</u> elete                         |                   |                                                                                                    |          |
| 9 Da     | wid Beckham                                    | HM                  | 2 Dontonvillo            | Me                                          | V              |            |                      | Clear Co <u>n</u> tents                |                   |                                                                                                    |          |
| 10 Di    | ane Kruger                                     | н                   | 2 Right cl               | ick with your                               |                |            | •-                   | Format Cells                           |                   |                                                                                                    |          |
| 11 Di    | ego Maradonna                                  | н                   | 2.1.18.110 01            |                                             |                |            | <u></u>              | Caluman Width                          |                   |                                                                                                    |          |
| 12 Di    | lip Kumar                                      | н                   | mouse ar                 | j                                           |                |            | Column <u>w</u> idth |                                        |                   |                                                                                                    |          |
| 13 Di    | iip kumar                                      | H                   | D Dura a fi a lal        | 2.4                                         | V              |            |                      | Hide                                   |                   |                                                                                                    |          |
| 14 En    | nma Barnett                                    | HM                  | P Bronzetield            | IVIF<br>NAr                                 | Y              |            | 1                    | <u>U</u> nhide                         |                   |                                                                                                    |          |
| 15 En    | intanuel Macron                                | HIVI                | P swansea                | N/r                                         | Y              |            |                      |                                        |                   |                                                                                                    |          |

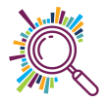

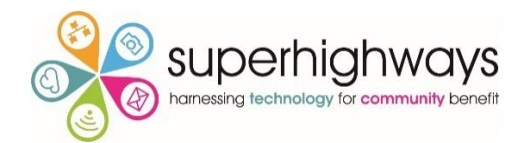

## 9. Unhide Columns

|                                                                                                    | ᡖ᠊ᠵ᠂᠂᠂᠂               |                 |     |                         |                   |       |        |         |               |          |
|----------------------------------------------------------------------------------------------------|-----------------------|-----------------|-----|-------------------------|-------------------|-------|--------|---------|---------------|----------|
|                                                                                                    | File Home In          | isert Page Layo | out | For                     | mulas             | Data  | Review | View    | Help          | © ⊤ell   |
|                                                                                                    |                       |                 | or  |                         | iormula E         | Bar C |        | Q       |               |          |
| 1. Highlight the columns on either side<br>of the hidden column by clicking and<br>dragging across the top of the<br>columns. |                       |                 |     |                         |                   |       |        |         | Arrang<br>All |          |
|                                                                                                    | А                     | В               |     | С                       |                   | D     | E      |         | F             |          |
| 1                                                                                                    | Name                  | Prison          | Dat | Calibr                  | i + 11            | - A   | A 5 -  | % ,     | 🚍 🤉 at regis  | stration |
| 2                                                                                                    | Alain Prost           | HMP Manchester  |     |                         | г — Я             |       | ··· 0  | .00     |               |          |
| 3                                                                                                    | Alia Bhatt            | HMP Holloway    |     | в                       |                   |       | * .00  | -¥.0 💎  |               |          |
| 4                                                                                                    | Andre Agassi          | HMP Swansea     |     | 14/                     | 12/1975           |       | 21/0   | 03/2003 |               |          |
| 5                                                                                                    | Ben Okri              | HMP Manchester  |     | χ (                     | Cu <u>t</u>       |       | 09/0   | 09/2016 |               |          |
| 6                                                                                                    | Boris Becker          | HMP Bristol     | [   |                         | ору               |       | 27/0   | 02/2017 |               |          |
| 7                                                                                                    | Dave Robson           | HMP Pentonville |     | Ê F                     | aste Opt          | ions: | 21/0   | 03/2008 |               |          |
| 8                                                                                                    | David Attenborough    | HMP Bristol     |     |                         |                   |       | 17/0   | 08/1998 |               |          |
| 9                                                                                                    | David Beckham         | HMP Pentonville |     |                         |                   |       | 31/0   | 01/2008 |               |          |
| 10                                                                                                    | Diane Kruger          | HMP Bronzefield |     | P                       | aste <u>S</u> pec | ial   | 21/0   | 03/2003 |               |          |
| 11                                                                                                    | Diego Maradonna       | HMP Swansea     |     | Ŀ                       | nsert             |       | 04/0   | 05/1999 |               |          |
| 12                                                                                                    | Dilip Kumar           | HMP Bristol     |     | D                       | elete             |       | 23/0   | 07/2013 |               |          |
| (                                                                                                    | 2 Right mouse         | e click and     |     | 0                       | lear Cont         | ents  | 23/0   | 07/2013 |               |          |
|                                                                                                    | 2. Right mouse        |                 |     |                         |                   |       | 17/0   | 08/1998 |               |          |
|                                                                                                    | select <u>U</u> nhide |                 |     | Eormat Cells 19/02/2004 |                   |       |        |         |               |          |
|                                                                                                    |                       |                 |     | C                       | Column <u>W</u>   | idth  | 17/0   | 08/1998 |               |          |
| 17                                                                                                    | Fiona Bruce           | HMP Home        |     | Ŀ                       | lide              |       | 30/0   | 09/1999 |               |          |
| 18                                                                                                    | Fiona Bruce           | HMP Holloway    |     | U                       | Inhide            |       | 30/0   | 09/1999 |               |          |
| 19                                                                                                    | Freva Crew            | HMP Bronzefield |     |                         | -                 |       | 04/0   | 15/1999 |               |          |

#### 10. Resize columns

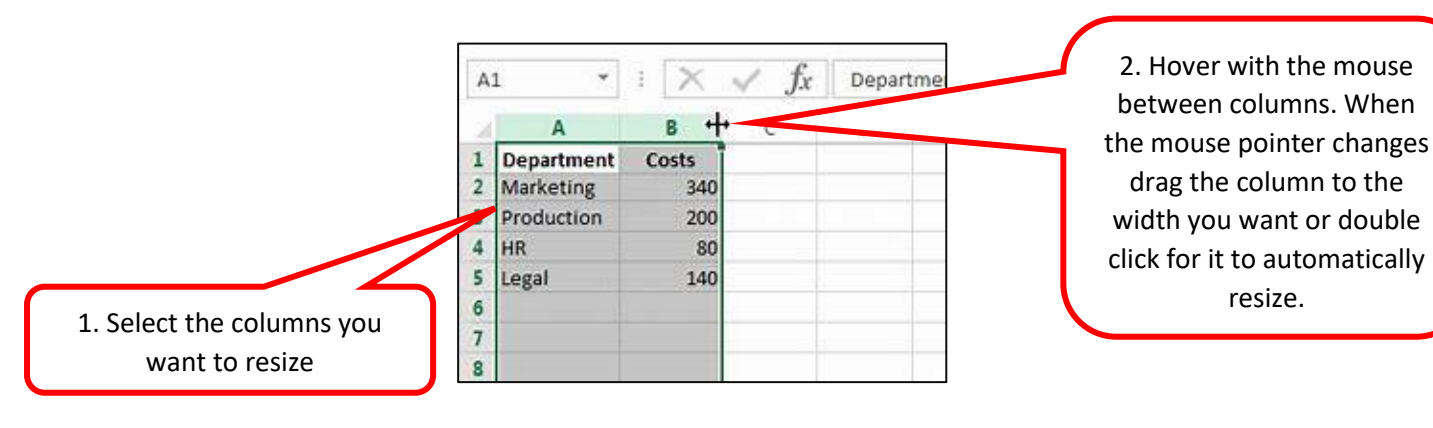

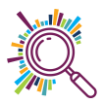

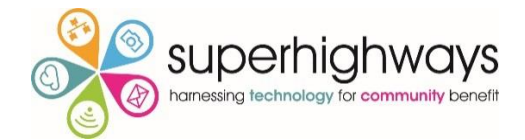

## 11. Wrap text

Wrap text allows you to display a long line of text on multiple lines so that it can all fit in one cell.

|   | ᡏᠣ᠊᠅᠂᠂               |                 |                  |                  |         |              | 2.         | Click on <b>V</b>                 | Vrap Tex                       | t<br><sub>lata</sub>        |
|---|----------------------|-----------------|------------------|------------------|---------|--------------|------------|-----------------------------------|--------------------------------|-----------------------------|
|   | File Home Inse       | rt Page Layout  | Formulas         | Data R           | eview V | ïew Help     |            | me what you                       | want to do                     |                             |
| ľ | 🐂 🔏 Cut              | Calibri         | 1 • A A          | = = =            | 87 -    | eb Wrap Text |            | General                           | Ŧ                              | ,<br>≠                      |
|   | 1. Select the cell v | where you       | • <u>A</u> •     | ≡≡≡              | €≣ ₹≣   | 🖽 Merge & Ce | nter 👻     | \$ • %                            | €.0 .00<br>.00 →.0             | Conditional<br>Formatting * |
|   | want to wrap t       | ne text         | Fa               |                  | Alignr  | ment         | 5          | Numb                              | er 🕞                           |                             |
| C | L - I X              | Optim<br>B      | ism at start (1( | bad)-10(goc<br>C | d))     | Wrap Text    | t Et       | Wrap extra-lor<br>lines so you ca | ng text into r<br>n see all of | nultiple<br>it.             |
|   |                      |                 | Optimism at s    | start (1(bad)    | -       |              | _          |                                   |                                |                             |
| 1 | Name                 | Prison          | 10(good))        |                  | Optimi  | s Microsof   | t          |                                   |                                |                             |
| 2 | Alain Prost          | HMP Manchester  |                  |                  | 2       | 1 Excel      | _ <b> </b> |                                   |                                |                             |
| 3 | Alia Bhatt           | HMP Holloway    |                  |                  | 1       | 2            | _          |                                   |                                |                             |
| 4 | Andre Agassi         | HMP Swansea     |                  |                  | 3       |              |            |                                   |                                |                             |
| 5 | Ben Okri             | HMP Manchester  |                  |                  | 5       | 0            |            |                                   |                                |                             |
| 6 | Boris Becker         | HMP Bristol     |                  |                  | 2       | 🐨 Tell me n  | nore       |                                   |                                |                             |
| 7 | Dave Robson          | HMP Pentonville |                  |                  | 6       |              |            |                                   | 6                              |                             |
| 8 | David Attenborough   | HMP Bristol     |                  |                  | 3       |              |            |                                   | 3                              |                             |

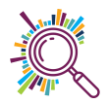

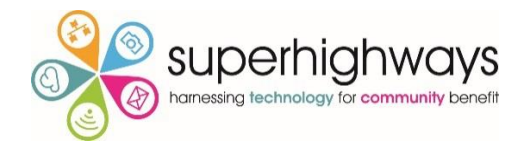

# Sorting your data

# 12. Sorting (Single level)

Simple sorting can be done by highlighting the column you want to reorder and using the options available in each column header.

| A  | utoSave 💽 🖪 りゃ 🖓 🗸 🗢              | Intro to Excel workbook & exerci | ses 🔹  | ✓ Search (Alt+C | )                  |                                               | Kate White                                                                                                    |  |  |
|----|-----------------------------------|----------------------------------|--------|-----------------|--------------------|-----------------------------------------------|----------------------------------------------------------------------------------------------------|--|--|
| 1  | Highlight the c                   | ata Revie                        | w View | Help Acrob      | at                 |                                               | 다. Comments 년 Share                                                                                                    |  |  |
|    | you'd like to re                  | Properties                       |        | Stocks Geo      | graphy             | 2↓ ZA<br>Z↓ Sort Filter Water<br>Filter Water | ar<br>pphy Text to<br>vanced Columns to v (10) (10) (10) (10) (10) (10) (10) (10)                                                                                                    |  |  |
|    | Get & Transform Data              | Queries & Connection             | ons    | Data Type       | 5                  | Sort & Fin                                    | Data Tools Forecast                                                                                                    |  |  |
| B1 | $\cdot$ : $\times \checkmark f_x$ | Nat                              |        |                 |                    | Sort A to Z                                   | , and the second second s |  |  |
|    | А                                 | В                                |        | С               |                    | Lowest to highest.                            |                                                                                                    |  |  |
| 1  | Prison                            | Name                             |        | Welfare sess    | ion                | ⑦ Tell me more                                | 2. Select Sort <b>A-Z</b> or <b>Z-A</b>                                                                                                    |  |  |
| 2  | HMP Bristol                       | Boris Becker                     |        |                 | Y 27 February 2017 |                                               | depending on your desired                                                                                                    |  |  |
| 3  | HMP Bristol                       | David Attenborough               |        |                 | Y                  | 17 August 1998                                | order.                                                                                                    |  |  |
| 4  | HMP Bristol                       | Dilip Kumar                      |        |                 | Y                  | 23 July 2013                                  |                                                                                                    |  |  |
| 5  | HMP Bristol                       | Dilip Kumar                      |        |                 | Ν                  | 23 July 2013                                  | No musical experience                                                                                                    |  |  |
| 6  | HMP Bristol                       | Lionel Ritchie                   |        |                 | Y                  | 27 April 2007                                 | Plays a musical instrument                                                                                                    |  |  |
| 7  | HMP Bristol                       | Marcus Clarke                    |        |                 | Y                  | 21 March 2003                                 | No musical experience                                                                                                    |  |  |
| 8  | HMP Bronsefield                   | Emma Barnett                     |        |                 | Y                  | 17 August 1998                                | No musical experience                                                                                                    |  |  |
| 9  | HMP Bronsefield                   | Jacina Ardern                    |        |                 | Y                  | 02 June 2000                                  | Plays a musical instrument                                                                                                    |  |  |
| 10 | HMP Bronsefield                   | Margaret Atwood                  |        |                 | Ν                  | 07 June 2015                                  | Plays a musical instrument                                                                                                    |  |  |
| 11 | HMP Bronzefield                   | Diane Kruger                     |        |                 | Y                  | 21 March 2003                                 | No musical experience                                                                                                    |  |  |

A Sort Warning dialogue box should pop up, checking that you want to reorder the rows in full, rather than just that column in isolation.

| Sort Warning                                                                                                  | ? ×                                                    |
|----------------------------------------------------------------------------------------------------|--------------------------------------------------------|
| Microsoft Excel found data next to your selection. Since yo will not be sorted.                               | ou have not selected this data, it                     |
| What do you want to do? <ul> <li>Expand the selection</li> <li>Continue with the current selection</li> </ul> | Keep the Expand the selection selected and click Sort. |
|                                                                                                    | Sort Cancel                                            |

### 13. Quick Count view

|      | А                        | В                            | с                              | D                          |            | E                                                                            | F      | -         |
|------|--------------------------|------------------------------|--------------------------------|----------------------------|------------|------------------------------------------------------------------------------|--------|-----------|
| 1    | Prison                   | Name                         | Welfare session                | Sentence s                 | tart Music | al experience                                                                |        | 11        |
| 2    | HMP Bristol              | Boris Beel                   |                                | of a longry                | 2017 Plays | a musical inst                                                               | rument |           |
| 3    | HMP Bristol              | David Calaata w              | and of colle and               | and alshe                  | 998 Plays  | a musical inst                                                               | rument |           |
| 4    | HMP Bristol              | Dilip Select a ra            | ange of cells and              | а дискіў                   | 013 No m   | No musical experience                                                        |        |           |
| 5    | HMP Bristol              | Dilip view a C               | ount of the num                | ber at                     | 013 No m   | No musical experience<br>Plays a musical instrument<br>No musical experience |        |           |
| 6    | HMP Bristol              | Lione                        |                                |                            | 007 Plays  |                                                                              |        |           |
| 7    | HMP Bristol              | Marce the botto              | om right of your s             | screen 003                 | 003 No m   |                                                                              |        |           |
| 8    | HMP Bronsefield          | 🚰 ma                         |                                |                            | 998 No m   | No musical experience                                                        |        |           |
| 9    | HMP Bronsefield          | Jacina Ardern                |                                | 02 June 20                 | rument     |                                                                              |        |           |
| 10   | HMP Bronsefield          | Margaret Atwood              |                                | une 2015 Plays a musical i |            |                                                                              | rument |           |
| 11   | HMP Bronzefield          | Diane Kruger                 | Y                              | 2                          | 003 No m   | usical experien                                                              | ce     |           |
| 12   | HMP Bronzefield          | Enid Blyton                  | Y                              | 17 .                       | No mi      | usical experien                                                              | ce     |           |
| 13   | HMP Bronzefield          | Fiona Bruce                  | Y                              | 30 Septems                 | Plays      | a musical inst                                                               | rument |           |
| 14   | HMP Bronzefield          | Freya Crew                   | Y                              | 04 May 19                  | 99 Plays   | a musical inst                                                               | rument |           |
| 15   | HMP Bronzefield          | Harper Lee                   | Y                              | 04 April 20                | 009 Vs     | a musical inst                                                               | rument | Ŧ         |
| Read | Sheet 1 Mentors Attended | endance Topic 1 exercise Top | ic 2 exercise Topic 3 exercise | lopic 4 excercise An       | iswers (+) | : 4<br>Count: 6 🖽                                                            | □ □+ 1 | ▶<br>100% |

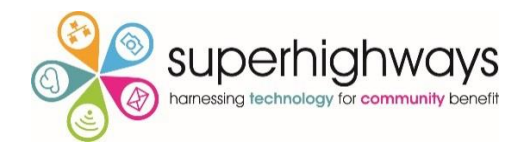

# 14. Sorting (Multi-level)

More complex sorting options are available via the Home tab

|          |                      |                                         |                     | 1. C                | lick on the          | Sort optior      | ۱       |
|----------|----------------------|-----------------------------------------|---------------------|---------------------|----------------------|------------------|---------|
| A        | utoSave 💽 🗄 🍤 v 🤍 🗢  | Intro to Excel workbook & exercises 👻 🔎 | Search (Alt+Q)      |                     | Kate White           | A 🗉 🖉            | 0 /×    |
| <b>~</b> |                      |                                         |                     |                     |                      | Comments         | 🖻 Share |
|          | 2. This window w     | ill open. Select the column             | you want 🔢 🏨 🏻      |                     | E 🖁 🖉 📱              |                  | é       |
|          | to Sort by the va    | lue to sort by and the sort             | Sort Filter Reapply | Text to             | What-If Forecast     | Outline          |         |
|          |                      | and to sole by and the sole             |                     | کچة Advance         | ed Columns ⊏© * 😡    | Analysis Y Sheet | Ŭ .     |
|          | the first level of s | orting.                                 |                     | Jore de Finter      | Data 10013           | Torcast          |         |
|          | A                    | Sort                                    |                     | ? ×                 | E                    | F                |         |
| 1        | Prison               |                                         | A V Ontions         | Mu data has headers | usical experience    |                  |         |
| 2        | HMP Bristol          | Boris B                                 | Order               | Pl                  | ays a musical instru | ment             |         |
| 3        | HMP Bristol          | David Sort by Prison Cell Values        | A to Z              | ✓ Plant             | ays a musical instru | ment             |         |
| 4        | HMP Bristol          | Dilip Kr                                |                     | N                   | o musical experience | •                |         |
| 5        | HMP Bristol          | Dilip Ki                                |                     | N                   | o musical experience | •                |         |
| 6        | HMP Bristol          | Lionel                                  |                     | Pl                  | ays a musical instru | ment             |         |
| 7        | HMP Bristol          | Marcu                                   |                     | N                   | o musical experience | •                |         |
| 8        | HMP Bronsefield      | Emma                                    |                     | N                   | o musical experience | •                |         |
| 9        | HMP Bronsefield      | Jacine                                  | 0                   | Cancel Pl           | ays a musical instru | ment             |         |
| 10       | HMP Bronsefield      | Margaret Atwood                         | N 07 .              | June 2015 Pl        | ays a musical instru | ment             |         |
| 11       | HMP Bronzefield      | Diane Kruger                            | Y 21 M              | arch 2003 No        | o musical experience | •                |         |

| Sort          |                                                                                                    |     |                                                                                        |         |      | ?       | $\times$          |
|---------------|----------------------------------------------------------------------------------------------------|-----|----------------------------------------------------------------------------------------|---------|------|---------|-------------------|
| + <u>A</u> do | Level X Delete Leve                                                                                                    | I [ | È⊆opy Level ∧ ∨ Options                                                                |         | 🗹 My | data ha | s <u>h</u> eaders |
| Column        |                                                                                                    |     | Sort On                                                                                | Order   |      |         |                   |
| Sort by       |                                                                                                    | ~   | Cell Values                                                                            | /_      |      |         |                   |
|               | Name<br>Prison<br>Date of birth<br>Age now<br>Date registered<br>Age at registration<br>Instrument experience<br>Total hours<br>Points per hour<br>Total points<br>Column1 |     | 3. If you only see Column A<br>Column B etc in this list, click<br>My data has headers | k,<br>k | OK   | C       | ancel             |

| Sort          |                      |                                                                                      |                                               | ?                                      | ×                                                |                                |
|---------------|----------------------|--------------------------------------------------------------------------------------|-----------------------------------------------|----------------------------------------|--------------------------------------------------|--------------------------------|
| + <u>A</u> dd | Level X Delete Level | [₽Copy Level ∧ ∨ Options                                                             |                                               | My data ha                             | s <u>h</u> eaders                                |                                |
| Column        |                      | Sort On                                                                              | Order                                         |                                        |                                                  |                                |
| Sort by       | Prison               | Cell Values                                                                          | A to Z                                        |                                        |                                                  |                                |
| Then by       | Name                 | ~                                                                                    | A to Z                                        |                                        |                                                  |                                |
|               |                      | 4. Click on + Add level to<br>here we are sorting by p<br>Take a moment to think the | o add a seco<br>rison name a<br>nrough the lo | ndary sor<br>and then I<br>ogical orde | t level. For e<br>by participan<br>er you are so | example<br>It name<br>rting or |
| $\bigcirc$    |                      |                                                                                      |                                               |                                        |                                                  |                                |

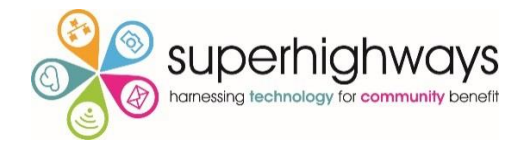

# **Using Formula**

## 15. Auto sum

Automatically add up a range of values to arrive at the Total.

| Au   | toSave 💽 Off | 田 ら、 C、 。                            | Intro to Excel workbo | ok & exercises 🝷 |                                       | Q)                                                          |                                                                                                    | Kate White  🕘                          | <b>B</b> –            | o /×/   |
|------|--------------|--------------------------------------|-----------------------|------------------|---------------------------------------|-------------------------------------------------------------|----------------------------------------------------------------------------------------------------|----------------------------------------|-----------------------|---------|
| File | Home         | Insert Page Layout                   | Formulas Data         | a Review V       | iew Help Acrol                        | bat                                                         |                                                                                                    |                                        | Comments              | 🖻 Share |
| Past |              | ppins v 11 v A<br>I U v I⊞ v I 💁 v , |                       | ≫~ & a           | eneral ✓<br>≅ ∽ % <b>9</b>   58 -%    | Conditional Format as Cell<br>Formatting ~ Table ~ Styles ~ | Insert ~     ∑ ~ A       Image: Delete y     □ ~ Z       Image: Delete y     □ ~ Z       Image: Delete y <td>rt &amp; Find &amp; Analy<br/>er ~ Select ~ Dat</td> <td>/ze Sensitivity<br/>ra</td> <td></td> | rt & Find & Analy<br>er ~ Select ~ Dat | /ze Sensitivity<br>ra |         |
| Clip | board 🛛      | Font                                 | li⊒ Alignr            | nent 🗔           | Number 🗔                              | Styles                                                      | E E                                                                                                    | diting Analy                           | sis Sensitivity       | ^       |
| SUN  | 1 × 1        | $\times \checkmark f_x = S$          | UM(C2:H2)             |                  |                                       |                                                             |                                                                                                    |                                        |                       | ~       |
|      | А            | В                                    | С                     | D                | E                                     | F                                                           | н                                                                                                    | 1                                      |                       | J       |
| 1    | Date         | MM Supervisor                        | HMP Holloway          | HMP Bristol      | HMP Pentonville                       | HMP Bronzefield HM                                          | r HMP Swai                                                                                                    | nsea Total atte                        | ndees                 |         |
| 2    | Jan-17       | Amina Hussain                        | 8                     | 7                | 6                                     | 10                                                          | 7                                                                                                    | 19 =SUM(C2:                            | H2)                   |         |
| 3    | Feb-17       | Amina Hussain                        | 7                     | 8                | 5                                     |                                                             | 5                                                                                                    | 20 SOM(num                             | ber1, [number2],      | )       |
| 4    | Mar-17       | Amina Hussain                        | 8                     | 8                | 5                                     |                                                             | 5                                                                                                    | 20                                     |                       |         |
| 5    | Mar-17       | Amina Hussain                        | 8                     | 8                | 5                                     |                                                             | 5                                                                                                    | 20                                     |                       |         |
| 6    | Apr-17       | Amina Hussain                        | 7                     | 9                | 11                                    |                                                             | 5                                                                                                    | 16                                     |                       |         |
| 7    | May-17       | Asif Kahn                            | 9                     | 10               | 10                                    |                                                             | 4                                                                                                    | 18                                     |                       |         |
| 8    | Jun-17       | Asit                                 |                       |                  |                                       |                                                             |                                                                                                    | 19                                     |                       |         |
| 9    | Jul-17       | Asi 1. Clici                         | k in the ce           | ll you war       | nt the Total                          | to appear in (ir                                            | n this case 12)                                                                                                    | 0                                      |                       |         |
| 10   | Aug-17       | Asi                                  |                       |                  | · · · · · · · · · · · · · · · · · · · | $\sum$ in the line                                          |                                                                                                    | 2                                      |                       |         |
| 11   | Sep-17       | Asi and th                           | ien select            | the Auto         | Sum Icon                              | - In the Hom                                                | ne tab menu.                                                                                                    | 3                                      |                       |         |
| 12   | Oct-17       | As Check                             | that the c            | orrect rar       | nge of cells                          | has been highli                                             | ghted (in this                                                                                                    | 6                                      |                       |         |
| 13   | Nov-17       |                                      | ·2・山2) Voi            | L can ext        | and this ray                          | ngo by clicking o                                           | on the corner                                                                                                    | 7                                      |                       |         |
| 14   | Dec-17       | Joi Case C                           | 2.112). 10            |                  |                                       | ige by clicking t                                           |                                                                                                    | 8                                      |                       |         |
| 15   | Jan-18       | Joi of the                           | highlighte            | d section        | and draggiı                           | ng to include mo                                            | ore cells.                                                                                                    | 9                                      |                       |         |
|      | Introd       | luct                                 |                       |                  |                                       |                                                             |                                                                                                    |                                        |                       | •       |
|      |              |                                      |                       |                  |                                       |                                                             |                                                                                                    |                                        |                       |         |

# 16. Copying formula

Once a formula has been entered into a cell, instead of recreating this formula in a neighbouring cell, you can 'copy' this formula to other cells so the equivalent calculation is made.

| A                 | utoSave 💽 Off                                                                                                    | 田 らく Car                        | Intro to Excel workb   | ook & exercises 🝷 |                 | -Q)                                          |                               | Kate V                                         | White 👩 🖪               |             | o    | /×/  |
|-------------------|----------------------------------------------------------------------------------------------------|---------------------------------|------------------------|-------------------|-----------------|----------------------------------------------|-------------------------------|------------------------------------------------|-------------------------|-------------|------|------|
| Fi                | le Home                                                                                                    | Insert Page Layout              | Formulas Da            | ta Review         | View Help Acro  | bat                                          |                               |                                                | 🖓 Cor                   | mments      | 남 Sh | nare |
| Pa                | Po<br>ste<br>✓ ✓ B                                                                                                    | ppins v 11 v A<br>I U v ⊞ v 💁 v | A × = = =<br>A × = = = | ≫, ¢<br>ਦ ਦ ਦ ,   | General ✓       | Conditional Format a<br>Formatting v Table v | s Cell<br>Styles ∽ Ell Format | × ∑ × A<br>Z Z Z<br>× Sort & Fi<br>Filter × Se | Analyze<br>blect ~ Data | Sensitivity |      |      |
| CI                | ipboard 🛛                                                                                                    | Font                            | Align الاتا            | ment 🖂            | Number 15       | Styles                                       | Cells                         | Editing                                        | Analysis                | Sensitivity |      | ^    |
| 12                | Ψ                                                                                                    | $X \swarrow f_x = S$            | UM(C2:H2)              |                   |                 |                                              |                               |                                                |                         |             |      | ~    |
|                   | A                                                                                                    | В                               | С                      | D                 | E               | F                                            | G                             | н                                              | I.                      |             | J    | *    |
| 1                 | Date                                                                                                    | MM Supervisor                   | HMP Holloway           | HMP Bristol       | HMP Pentonville | HMP Bronzefield                              | HMP Manchester                | HMP Swansea                                    | Total attendee          | S           |      |      |
| 2                 | Jan-17                                                                                                    | Amina Hussain                   | 8                      | 7                 | 6               | i 10                                         | -                             | 7 19                                           |                         | 57          |      |      |
| 3                 | Feb-17                                                                                                    | Amina Hussain                   | 7                      | 8                 | 5               | i 12                                         | Ę                             | 5 20                                           |                         | -           |      |      |
| 4                 | Mar-17                                                                                                    | Amina Hussain                   | 8                      | 8                 | 5               | i 12                                         | Ę                             | 5 20                                           |                         |             |      |      |
| 5<br>8<br>9<br>10 | 4       Mar-17 Amina Hussain       8       8       5       12       5       20         5       Click on the cell containing the formula you'd like to copy. Hover over the bottom right corner of the cell where you see the solid square, until the cursor changes to a plus sign. Now click and drag down to copy the formula to cells below. Let go and the Total values will appear in these cells.       10       10       10 |                                 |                        |                   |                 |                                              |                               |                                                |                         |             |      |      |

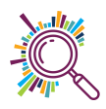

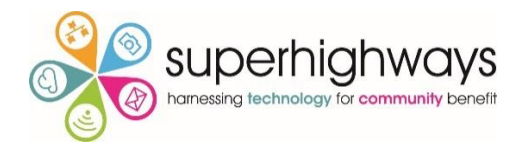

| AutoSave 💽 🕅 🛱 🌱 🗸 🖓 - 🗢 Intro to Excel workbook & exercises + 🔑 Search (Alt+Q)    | Kate White 🗌 🖬 — 🔿 🗙                |
|------------------------------------------------------------------------------------|-------------------------------------|
| File Home Insert Page Layout Formulas Data Review View Help Acrobat                | Comments 🖻 Share                    |
| $ \begin{array}{c c c c c c c c c c c c c c c c c c c $                            | ∑ · ∠ · ∠ · ∠ · ∠ · ∠ · ∠ · ∠ · ∠ · |
| Clipboard 🔂 Font 🔂 Alignment 🔂 Number 🔂 State Cells                                | → <u>Right</u> sis Sensitivity      |
| 12 · · · · · · · · · · · · · · · · · · ·                                           | ↑ Up                                |
| A G                                                                                | € Left J                            |
| <sup>1</sup> Date Alternatively, you can select the cell containing the lanchester | r HN Across Worksheets ndees        |
| $\frac{2}{3}$ Jan-17 formula and the neighbouring cells you'd like to conv         | 7 <u>Series</u> 57                  |
| 3 Feb-17 Tormula and the heighbourning cens you of like to copy 5                  | 5 Justify                           |
| 4 Mar-17 it too and then click on the Fill icon in the Home menu 5                 | 5 Elash Fill                        |
| <sup>5</sup> Mar-17 and select the relevant direction. In this case Down.          | 5 20                                |
| 6 Apr-17 5                                                                         | 5 16                                |
| 7 May-17 Asir kumi                                                                 | 4 18                                |
| 8 Jun-17 Asif Kahn 10 8 3 12 3                                                     | 3 19                                |

# 17. Average

Similar to AutoSum, the Average function will automatically calculate the average for a range of values.

| Aut           | toSave 💽 Off        | <u> ちょん * *</u>                         | Intro to Excel workbo | ook & exercises 🝷 | ✓ Search (Alt+C) | 2)                                                         |                   | Kate White 🦸                                       |                                      | o /×/   |
|---------------|---------------------|-----------------------------------------|-----------------------|-------------------|------------------|------------------------------------------------------------|-------------------|----------------------------------------------------|--------------------------------------|---------|
| File          | Home                | Insert Page Layout                      | Formulas Dat          | a Review V        | /iew Help Acrob  | pat                                                        |                   |                                                    | Comments                             | 🖻 Share |
| Past<br>Clipt | Po<br>Po<br>Boord S | ppins 11 → A<br>I U → ⊞ → 🖄 → ,<br>Font |                       | ≫~~ ∰ (           | General ✓        | Conditional<br>Format as<br>Formatting v Table v<br>Styles | Cell Format ~     | Σ • A <sub>52</sub> ()<br>Σ <u>S</u> um<br>Average | nalyze<br>Data<br>alysis Sensitivity | _       |
| 140           | •                   | $\times \checkmark f_x$                 |                       |                   |                  | _                                                          |                   | <u>C</u> ount Numbers                              |                                      | ~       |
|               | А                   | В                                       | С                     | D                 | E                |                                                            | G                 | Max                                                | 1                                    | J A     |
| 1             | Date                | MM Supervisor                           | HMP Holloway          | HMP Bristol       | HMP Pentonville  |                                                            | IMP Manchester HM | Min                                                | tendees                              |         |
| 29            | Mar-19              | Matthew Miller                          | 7                     | 5                 |                  | 12                                                         | 6                 | More <u>Functions</u>                              | 44                                   |         |
| 30            | Apr-19              |                                         |                       |                   |                  |                                                            | 7                 | 18                                                 | 63                                   |         |
| 31            | May-19              | As with A                               | AutoSum, s            | select the        | cell where       | you want th                                                | e 6               | 10                                                 | 55                                   |         |
| 32            | Jun-19              | Average                                 | value to b            | e calculat        | ted and thei     | n click on th                                              | e 5               | 19                                                 | 60                                   |         |
| 33            | Jul-19              | down ar                                 | row next              | to the Ai         | ito Sum ico      | n and solo                                                 | 4                 | 18                                                 | 59                                   |         |
| 34            | Aug-19              | uowii ai                                |                       |                   |                  | in and selec                                               | 5                 | 19                                                 | 60                                   |         |
| 35            | Aug-19              | Average.                                |                       |                   |                  |                                                            | 5                 | 19                                                 | 60                                   |         |
| 36            | Sep-19              |                                         |                       |                   |                  |                                                            | 4                 | 17                                                 | 54                                   |         |
| 37            | Oct-19              | Deepak Patel                            | 9                     | 8                 | 14               | 12                                                         | 3                 | 18                                                 | 64                                   |         |
| 38            | Nov-19              | Deepak Patel                            | 8                     | 9                 | 13               | 13                                                         | 4                 | 17                                                 | 64                                   |         |
| 39            | Dec-19              | Deepak Patel                            | 9                     | 10                | 14               | 14                                                         | 3                 | 20                                                 | 70                                   |         |
| 40            |                     |                                         |                       |                   |                  |                                                            |                   |                                                    |                                      |         |
| 41            |                     |                                         |                       |                   |                  |                                                            |                   |                                                    |                                      |         |

# 18. Adding a simple multiplication

When adding a formula to calculate a multiplication, first enter the = equals sign. Then instead of typing in the values, select the cell containing the first value; add the \* sign (Shift key and number 8 key), and then select the cell containing the second value. Then click Enter.

| 12 | • : ×        | ✓ fx =      | H2*I2           |                 |               |   |             |                    |            |   |   | ٣ |
|----|--------------|-------------|-----------------|-----------------|---------------|---|-------------|--------------------|------------|---|---|---|
|    | с            | D           | E               | F               | G             |   | н           | I.                 | J          | к | L | - |
| 1  | HMP Holloway | HMP Bristol | HMP Pentonville | HMP Bronzefield | HMP Mancheste |   | HMP Swansea | Expenses unit cost | Total cost |   |   |   |
| 2  | 3            | 4           | 4               | 5               |               | 2 | 5           | £2.50              | =H2*I2     |   |   |   |
| З  | 3            | 4           | 4               | 4               |               | 1 | 5           |                    |            |   |   |   |
| 4  | 3            | 4           | 4               | 3               |               | 1 | 5           |                    |            |   |   |   |

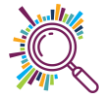

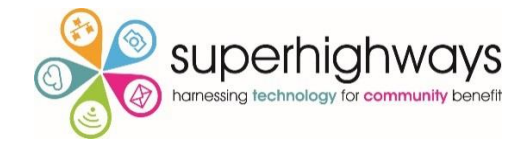

# Printing

In the print preview screen you can review your data before printing it.

|             |                                                 | Music Mentors data                            | with notes A <sup>Q</sup> - Saving |                                                 | Alice Linell A. 🙂 🙁 ?                        | - 0 |
|-------------|-------------------------------------------------|-----------------------------------------------|------------------------------------|-------------------------------------------------|----------------------------------------------|-----|
| $\odot$     | Print                                           |                                               |                                    |                                                 |                                              | /   |
| 斺 Home      |                                                 |                                               |                                    |                                                 |                                              |     |
| 🗅 New       | Copies: 1                                       |                                               |                                    |                                                 |                                              |     |
|             | Print                                           | Name Prison                                   | Ontimism at start                  | t (1/bad)-10(ecod)) Ontimism at end (1/bad)-10( | rood)) Difference Target met?                |     |
|             |                                                 | Alain Prost HMP M                             | anchester                          | 2                                               | 3 3 1 Target not met                         |     |
| Info        | Printer                                         | Andre Agassi HMP Ho                           | ransea                             | 3                                               | 7 👘 4 Target met                             |     |
|             | Microsoft Print to PDF                          | Ben Okri HMP M<br>Boris Becker HMP Br         | anchester                          | 5                                               | 9   4 Target met  3   1 Target not met       |     |
| Save a Copy | Printer Properties                              | Dave Robson HMP F<br>David Attenborough HMP F |                                    |                                                 | 0 Target not met     0 Target not met        |     |
| Print       | Settings                                        | David Beckham HMP i<br>Diane Kniger HMP i     | Make sur                           | e the orientation is                            | 3 Target met     2 Target not met            |     |
| Share       | Print Active Sheets                             | Diego Maradonna HM                            | correct fo                         | or the data set                                 | 4 Target net                                 |     |
|             | Only print the active sheets                    | Dilip Kumar                                   |                                    |                                                 | 0 Target not met                             |     |
| Export      | Pages: 0 to 0                                   | End HMP Br                                    | /ansea                             | 5                                               | 7 P 5 Target met<br>8 P 3 Target met         |     |
| Publish     | Collated 123 123 123                            | Enid Blyton HMP Br<br>Fiona Bruce HMP Ho      | onzefield<br>olloway               | ,                                               | 2 M 0 Terret pot met                         |     |
| Close       |                                                 | Fiona Bruce HMP Ho<br>Freya Crew HMP Br       | olloway                            | Scaling allows you                              | to neatly fit 📲                              |     |
|             |                                                 | Harper Lee HMP Br                             | onzefield<br>ntonville             |                                                 | et net                                       |     |
|             | A4 ~                                            | Jacina Ardern HMP Br                          | onzefield                          | all columns and / o                             | r rows on                                    |     |
|             | Normal Margins                                  | Jane Goodall                                  |                                    | one page                                        | net                                          |     |
|             | Top: 1.91 cm Bottom: 1.91 c                     | HMP Sv                                        | ransea                             | 5115 P.85                                       | het                                          |     |
|             | No Scaling<br>Print sheets at their actual size | Joan Chen HMP Br<br>John Cleese HMP Pe        | onzefield<br>ntonville             | о<br>З                                          | 4 → 2 Target met<br>4 → 1 Target not met     |     |
|             | Page Setup                                      | John Steinbeck HMP Pe<br>John Steinbeck       | ntonville                          | 1                                               | 2 → 1 Target not met<br>2 → 1 Target not met |     |
|             |                                                 | Jonny Wilkins                                 |                                    |                                                 | 4 → 1 Target not met<br>5 → 1 Target not met |     |
| Account     |                                                 | Sele                                          | ct Page Set                        | Up to add                                       | 6 🎐 1 Target not met                         |     |
| Feedback    |                                                 | head                                          | ders and foo                       | oters to pages                                  |                                              |     |
| Options     |                                                 |                                               |                                    |                                                 |                                              |     |
| a prons     | ٩ [1                                            | of 2 🕨                                        |                                    |                                                 |                                              |     |
| Options     | 4 1                                             | of 2 🕨                                        |                                    |                                                 |                                              |     |

|                |                                       | Music Mentors data with notes 🗚 - Saving                                                                                                    |
|----------------|---------------------------------------|----------------------------------------------------------------------------------------------------|
| $\odot$        | Print                                 |                                                                                                    |
| G Home         | Copies: 1                             |                                                                                                    |
| L New          | Print                                 | Outcomes from the Music Mentors programme                                                                                                    |
| 🗁 Open         |                                       | Name         Prison         Optimism at start (1(bad)-10(good))         Optimism at end (1(bad)-10(good))         Difference         Target met?           Alain Prost         HMP Manchester         2         3 ⊕         1. Target not met |
|                | Printer                               | Page Setup ? × 1                                                                                                    |
| Info           | Microsoft Print to PDF                | Page Marnins Header/Footer Sheet 9 4 Target met                                                                                                    |
| Save a Copy    | Ready Printer Properties              |                                                                                                    |
| Print          | Frinter Properties                    | Select Header/Footer to add                                                                                                    |
| <b>Ch</b> = == | Settings                              | Header:                                                                                                    |
| Share          | Only print the active sheets          | Outcomes from the Music Mentors programme In Automatic Or Custom                                                                                                    |
| Export         | Pages: 🗘 to 🗘                         | Custom Header Custom Footer headers and footers                                                                                                    |
| Publish        | Collated                              | Eoster:                                                                                                    |
| <b>6</b> 1     | 1,2,3 1,2,3 1,2,3                     | Vage 1 of ? 4 🔟 0 Target not met                                                                                                    |
| Close          | Landscape Orientation 👻               | 6 ♥ 0 larget not met<br>4 ⊕ 1 larget not met                                                                                                    |
|                | A4 -                                  | Puge 1 or 1 3 0 Target not met                                                                                                    |
|                | □ 21 cm x 29.7 cm                     | □ poterin 002 and ven pages 6 2 Target net 6 2 Target net 6 2 Target net 1 2 2 2 2 2 2 2 2 2 2 2 2 2 2 2 2 2 2                                                                                                    |
|                | Last Custom Margins Setting           | Scale with document 6 4 0 Target not met                                                                                                    |
|                | No Scaling                            | Align with page margins     7 ● 2 Target met     Option:     8 ● 2 Target met                                                                                                    |
|                | 100 Print sheets at their actual size | A D 1 Target not met                                                                                                    |
|                | Page Setup                            | OK Cancel 2 S 1 larget not met                                                                                                    |
|                |                                       | 4 1 Target not met                                                                                                    |
| Account        |                                       | Julie Watters HMP Bronzetield 4 5 9 1 larget not met<br>Lone Richie HMP Britol 5 6 9 1 Target not met                                                                                                    |
|                |                                       |                                                                                                    |
| Feedback       |                                       | Page 1 of 2                                                                                                    |
| Options        |                                       |                                                                                                    |

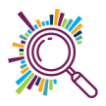